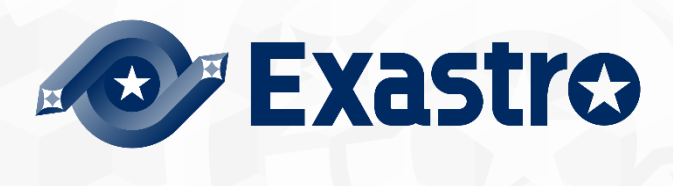

# ITA\_User\_Manual

**Collect function** 

-Ver 1.7 -

Copyright © NEC Corporation 2020. All rights reserved.

# Disclaimer

All the contents of this document are protected by copyright owned by NEC Corporation. Unauthorized reproduction or copying of all or part of the contents of this document is prohibited. The contents of this document are subject to change without prior notice in the future. NEC Corporation is not responsible for any technical or editorial errors or omissions in this document. NEC Corporation do not guarantee accuracy, usability, certainty of the content in this document.

# Trademark

- Linux is registered trademark or trademark of Linus Torvalds, registered in the U.S. and other countries.
- Red Hat is registered trademark or trademark of Red Hat, Inc., registered in the U.S. and other countries.
- Apache, Apache Tomcat, Tomcat are registered trademarks or trademarks of Apache Software Foundation.
- Ansible is a registered trademark or trademark of Red Hat,Inc.
- Active Directory is registered trademark or trademark of America Microsoft Corporation, registered in the U.S. and other countries.

The names of other systems, company name and products mentioned in this document are registered trademarks or trademarks of their respective companies.

The ® mark and TM mark is not specified in this document.

% Exastro IT Automation jis written as ITA jin this document.

# **Table of contents**

| Table of contents                                                            | . 2 |
|------------------------------------------------------------------------------|-----|
| Introduction                                                                 | . 3 |
| 1 Collect function overview                                                  | . 4 |
| 1.1 About the collect function                                               | . 4 |
| 1.1.1 Collect function overview diagram                                      | . 4 |
| 1.1.2 Collect function Data registration process overview diagram            | . 5 |
| 1.2 Parametersheets registration                                             | . 6 |
| 1.2.3 Collect function requirements                                          | . 6 |
| 2 Handling Directories, File structures and varibles in the Collect function | . 7 |
| 2.1 Collectable Directories and File structures                              | . 7 |
| 2.1.1 Collectable File formats                                               | . 7 |
| 2.1.2 Collectable Directory configuration                                    | . 7 |
| 2.2 Variable and variable types                                              | 10  |
| 3 Collect function console menu                                              | 11  |
| 3.1 Menu/Screen list                                                         | 11  |
| 4 Collect function user manual                                               | 13  |
| 4.1 Work flow                                                                | 13  |
| 4.1.1 Collect function work flow                                             | 13  |
| 5 Collect function operation explanation                                     | 16  |
| 5.1 Ansible Common console                                                   | 16  |
| 5.1.1 Collection interface information                                       | 16  |
| 5.1.2 Collection item value list                                             | 18  |
| 5.2 Ansible-Legacy, Ansible-Pioneer, Ansible-LegacyRole Console              | 21  |
| 5.2.1 Check Collection status                                                | 21  |
| 5.3 BackYard contents                                                        | 24  |
| 5.3.1 Overview of the Parameter sheet registration process                   | 24  |
| 6 Operation                                                                  | 25  |
| 6.1 Maintenance                                                              | 25  |
| 6.2 Maintenance                                                              | 25  |
| 7 Appendix                                                                   | 27  |
| 7.1 References                                                               | 27  |

# Introduction

This document explains the ITA Collect function and how to use it.

# 1 Collect function overview

This section explains the collect function.

## 1.1 About the collect function

The collect function automatically registers values to parameter sheets. The values are based on the results of executed operations (source files output in a specified format) in ITA.

This function uses Ansible-Driver as target.

For more information about Ansible, please refer to the Ansible product manual For more information about Ansible-Driver, please refer to "Exastro-ITA\_User\_Instruction\_Manual\_Ansible-Driver" For more information about Parameter sheets, please refer to "Exastro-ITA\_User\_Instruction\_Manual\_Menu\_creation\_function".

## 1.1.1 Collect function overview diagram

The following is a diagram that displays the entire process of using the Collect function.

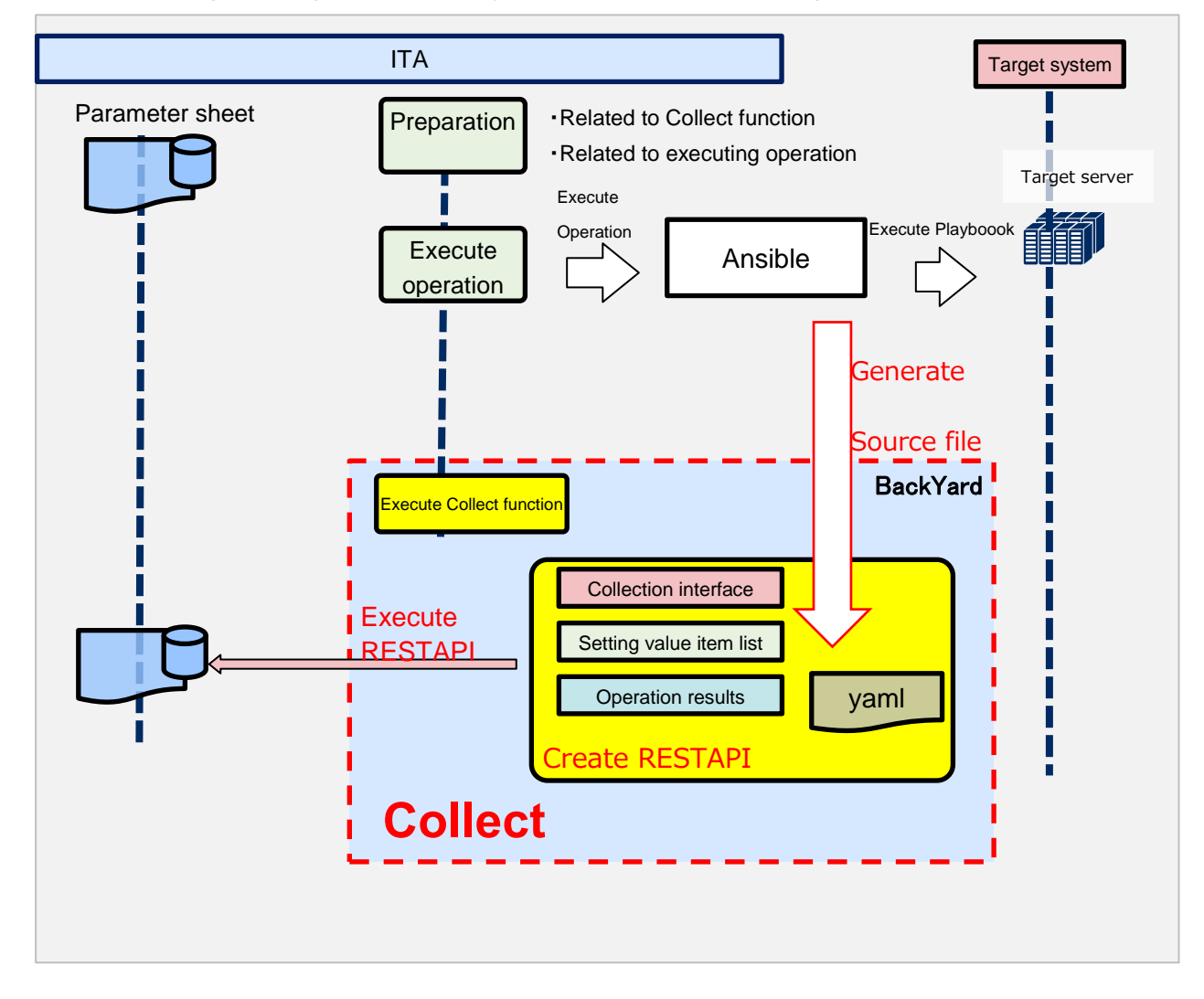

## 1.1.2 Collect function Data registration process overview diagram

The following is a diagram of the Collect function Data registration process.

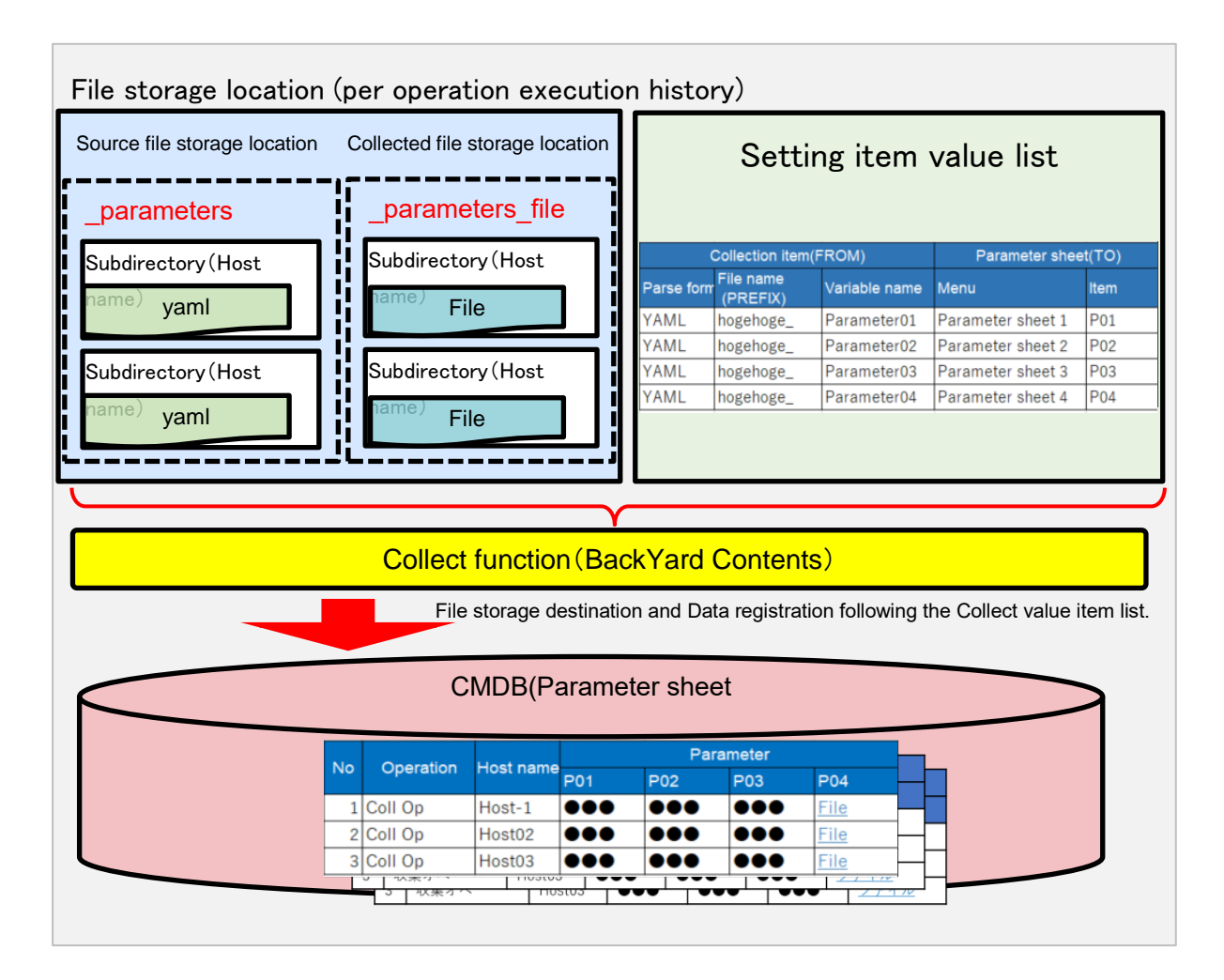

#### **1.2 Parametersheets registration**

The collect function is an option of ITA and uses ITA's standard REST API function for the Parameter sheet registration process

For more information about the REST API Function, please refer to "Exastro-ITA\_User\_Instruction\_Manual\_RESTAPI"

#### 1.2.3 Collect function requirements

Make sure that the requirements below are met.

- ITA is installed with "Createparam" and "Ansible\_driver" selected. (done in the installer)
- A parameter sheet (with Host/Operation) is created in the Menu definition/creation screen.
- The registration information (source file) is linked to the items in the Parameter sheet in the "Setting value item list"
- The Collection interfance information's REST access information is updated.
- The Collection target device (Host name) is already registered in the device list.

If the executed operations outputs any of the statuses below, it will be registered to the parameter sheet.

- · Operation execution result, the operation has successfully ended.
- Directories and files are arranged in a specific structure as a result of the output of the operation execution.

\*Each user must prepare the IaC(Plabook, Role) that generates source files going to be registered to the parameter sheets.

Reference: Ansible Playbook Collection (OS Setting collection) https://github.com/exastro-suite/playbook-collection-docs/blob/master/README.ja.md

# 2 Handling Directories, File structures and varibles in the Collect

## function.

## 2.1 Collectable Directories and File structures.

## 2.1.1 Collectable File formats

(1) Files output in YAML format.

| e.g.)                                    |
|------------------------------------------|
| ■File name:RH_snmp.yml                   |
| ■File contents:                          |
| VAR_RH_sshd_config:                      |
| <ul> <li>key: PermitRootLogin</li> </ul> |
| value: yes                               |
| - key: PasswordAuthentication            |
| value: no                                |
|                                          |

## 2.1.2 Collectable Directory configuration

The collectable directory path (output destination for the source file) can be handled as the following variable in IaC (Playbook, Role).

| ITA original variable       | Variable specified contents                       | Remarks |
|-----------------------------|---------------------------------------------------|---------|
| parameter_dir               | 「_parameters」Operation result directory path      |         |
| parameters_file_dir         | 「_parameters_file」Operation result directory path |         |
| parameters_dir_for_epc      | 「_parameters」Operation result directory path      |         |
| parameters_file_dir_for_epc | 「_parameters_file」Operation result directory path |         |

#### Table 2-1 Collectable directory ITA Original variables

The upper directory of the collectable directories (parameters) depends on the "Data relay storage path (Ansible", Ansible driver execution mdoe and the No. of the operation.

(The "Data relay storage path (Ansible) can be found in Ansible Common -> Interface information in ITA.)

#### Table 2-2 Collect function target Directory and file hierarchy

| Hierarchy structure |            | Remarks                                         |  |  |
|---------------------|------------|-------------------------------------------------|--|--|
| 【Upper directory】   |            | ※1 Collectable directory(Fixed name)            |  |  |
| parameters          | <b>※</b> 1 | %2Host name                                     |  |  |
| - localhost         | <b>※</b> 2 | (Items registered in the device list are        |  |  |
| - SAMPLE.yml        | <b>※</b> 3 | collectable)                                    |  |  |
| parameters_file     | <b>※</b> 4 | 3 Collectable file                              |  |  |
| - localhost         | <b>※</b> 2 | %4Collectable directory for file uploads (Fixed |  |  |
| - test.txt          | <b>※</b> 5 | name)                                           |  |  |
|                     |            | ⋯5 Uploadable file                              |  |  |

%Hierarchical structure after data relay storage path (Ansible)

When creating a playbook that generate source files, not using the "Table 2-1 Collectable directory ITA Original variables" for the output destination will require the user to write the Playbook with the following structure in mind.

| Mode       | Mode<br>identifier | Hierarchy structure                          | Remarks |
|------------|--------------------|----------------------------------------------|---------|
| Ansible-   | legacy/ns/         | /DataRelayStoragePath(Ansible)/legacy/ns/    |         |
| Legacy     |                    |                                              |         |
| Ansible-   | pioneer/ns/        | / DataRelayStoragePath(Ansible)/pioneer /ns/ |         |
| Pioneer    |                    |                                              |         |
| Ansible-   | legacy/rl/         | / DataRelayStoragePath(Ansible)/legacy/rl/   |         |
| LegacyRole |                    |                                              |         |

|  | Table 2-3 | Upper director | y paths for the differe | nt Ansible-Driver modes |
|--|-----------|----------------|-------------------------|-------------------------|
|--|-----------|----------------|-------------------------|-------------------------|

e.g.) Collectable file paths and directory structures

Execution mode: Ansible-Legacy

Operation No : 1

Target host: localhost

Operation execution directory; /DataRelayStoragePath (Ansible)/legacy/ns/000000001/in/ Operation results directory; /DataRelayStoragePath (Ansible)/legacy/ns/0000000001/out/

Collectable file path and directory structures:

/ DataRelayStoragePath (Ansible)/legacy/ns/000000001/in/\_parameters/localhost/SAMPLE.yml

/ DataRelayStoragePath (Ansible)/legacy/ns/000000001/in/\_parameters/localhost/OS/RH\_snmpd.yml

/ DataRelayStoragePath (Ansible)/legacy/ns/000000001/in/\_parameters\_file/localhost/TEST.txt

Or,

/ DataRelayStoragePath (Ansible)/legacy/ns/000000001/out/\_parameters/localhost/SAMPLE.yml / DataRelayStoragePath (Ansible)/legacy/ns/0000000001/out/ parameters/localhost/OS/RH snmpd.yml

/ DataRelayStoragePath (Ansible)/legacy/ns/0000000001/out/\_parameters\_file/localhost/TEST.txt

If the user wants the file upload menu to be collectable, a file with the same name as the value of the source file variable (file name) must be placed under \_parameters\_.

For more information about Collection item value list settings, please refer to "5.1.2 Collection item value list"

As the maximum file size for uploads depends on the server specifications, please refer to "Exastro-ITA\_User\_Instruction\_Manual\_RESTAPI" for more details.

# 2.2 Variable and variable types

The following 3 types of variables can be handled in the Collect function source file.

| Туре              | Contents                                                           | Remarks |
|-------------------|--------------------------------------------------------------------|---------|
|                   | Can have one specific value defined per each variable              |         |
| Normalyariable    | name.                                                              |         |
|                   | e.g.)                                                              |         |
|                   | VAR_users: root                                                    |         |
|                   | Can have multiple specific values defined per each                 |         |
|                   | variable name                                                      |         |
| Multiple specific | e.g.)                                                              |         |
| value variable    | VAR_users:                                                         |         |
|                   | - root                                                             |         |
|                   | - mysql                                                            |         |
|                   | Hierarchical variable.                                             |         |
|                   | e.g.)                                                              |         |
|                   | VAR_users:                                                         |         |
|                   | - user-name: alice                                                 |         |
|                   | authorized: password                                               |         |
| Multistage        |                                                                    |         |
| variable          | Member variable names can contain any ascii character              |         |
|                   | excluding the seven characters below. ( '0x20~0x7e can be used)    |         |
|                   | ".[]'¥:                                                            |         |
|                   | Keep in mind that there are a few characters that can't be used at |         |
|                   | the beginning of a variable name unless they are enclosed          |         |
|                   | in quotation marks.For more information, please refer to.          |         |

## Table 2.1 Variables and types

# 3 Collect function console menu

This section explains the ITA Console menu structure

For more information on how to log in to the web console and the basic operations/components of the menu screen, please refer to "Exastro-ITA\_First\_Step\_Guide"

## 3.1 Menu/Screen list

#### ① Ansible common console menu

The Ansible common console menu list is as following.

| No | Menu group               | Menu/Screen               | Description                                                |  |  |  |  |  |
|----|--------------------------|---------------------------|------------------------------------------------------------|--|--|--|--|--|
|    |                          | Collection interface      | Manage the connection interface information to the server  |  |  |  |  |  |
| 1  | 1 Ansible common console | information               | that accesses the ITA standard REST Function.              |  |  |  |  |  |
|    |                          |                           | The REST function is used when registering data to         |  |  |  |  |  |
|    |                          |                           | parameter sheets.                                          |  |  |  |  |  |
|    |                          | Collected item value list | Set up the connection between the executed operation       |  |  |  |  |  |
| 2  |                          |                           | output results (Source file) and the parameter sheet items |  |  |  |  |  |
|    |                          |                           | and manages the Collection function parameter sheets.      |  |  |  |  |  |

## Table 3-1 Common console Menu/screen list

#### 2 Ansible console menu

The list of menus corresponding to the Ansible consoles are as written below.

| No | Meni<br>Ansi<br>Cons                | u group<br>ble<br>sole |         | ManulCaroon    | Departmention                                                                                                    |  |  |  |  |
|----|-------------------------------------|------------------------|---------|----------------|----------------------------------------------------------------------------------------------------|--|--|--|--|
| NO | Pioneer<br>Legacy<br>Role<br>Legacy |                        | Pioneer | Menu/Screen    | Description                                                                                                    |  |  |  |  |
| 14 | 0                                   | 0                      | 0       | Execution list | Manages operation execution history.<br>Refers to the registration status of the parameter sheet and<br>execution log by the Collect function. |  |  |  |  |

## Table 3-2 Ansible driver console Menu/Screen list

| Exastro                                          | Ansible-Legac             | yRole                                           |                                    |                                  |                                               | Č                         | User name [System<br>Login ID<br>Change password | Administrat<br>[administrat<br>Logout |
|--------------------------------------------------|---------------------------|-------------------------------------------------|------------------------------------|----------------------------------|-----------------------------------------------|---------------------------|--------------------------------------------------|---------------------------------------|
| ⊒ Menu                                           |                           |                                                 |                                    |                                  |                                               |                           |                                                  |                                       |
| Main menu                                        | Description               |                                                 |                                    |                                  |                                               |                           |                                                  | ⊽Open                                 |
| Movement list                                    | Display filter            |                                                 |                                    |                                  |                                               |                           |                                                  | ∆Close                                |
| Role package list                                | Discard                   | Execution No.                                   | Execution type                     | Status                           | execution engine                              | last undate date/time     | last undate                                      | ed by                                 |
| Movement details                                 |                           |                                                 |                                    |                                  |                                               |                           |                                                  |                                       |
| Nested variable maximum<br>iteration count list  | Exclude discarded records | ▼ Search from pulldown                          | ▼ Search from pulldown             | ▼ Search from pulldown           | ▼ Search from pulldov                         | ~                         | ▼ Search from p                                  | pulldown                              |
| Substitution value auto-<br>registration setting |                           |                                                 |                                    |                                  |                                               |                           |                                                  |                                       |
| Target host                                      | •                         |                                                 |                                    |                                  |                                               |                           |                                                  | ÷                                     |
| Substitution value list                          | Filter                    | Clear filter                                    |                                    |                                  |                                               |                           |                                                  |                                       |
| Execution                                        | Auto-filter               |                                                 |                                    |                                  |                                               |                           |                                                  |                                       |
| Check operation status                           |                           |                                                 |                                    |                                  |                                               |                           |                                                  |                                       |
| Formation link                                   | List                      |                                                 |                                    |                                  |                                               |                           |                                                  | △Close                                |
| Execution list                                   | RH RH 03200.0             | 9 Mildenbig 187<br>2020/11/13-13149-51 2020/11/ | 7886 status<br>/13 13:58:54 (33.35 | Collection stat<br>Collection lo | tus アクセス<br>og アクセス所可に<br>Minister Statistica | 6<br>0-6<br>5858/11/13/13 | n efter<br>Ister Cargaye                         | 18 0<br>13-57                         |

Figure 3.1-1 Execution list screen

## 4 Collect function user manual

This section describes the how to use the Collect function.

## 4.1 Work flow.

The standard workflow for implementing the Colelct function is as following For details on how to use ITA Ansible-Driver, please refer to Exastro-ITA\_User\_Instruction\_Manual\_Ansible-driver" For details on how to use ITA Basic console, please refer to Exastro-ITA\_User\_Instruction\_Manual\_Basic\_console"

## 4.1.1 Collect function work flow.

The following is the process before using Ansible-Legacy

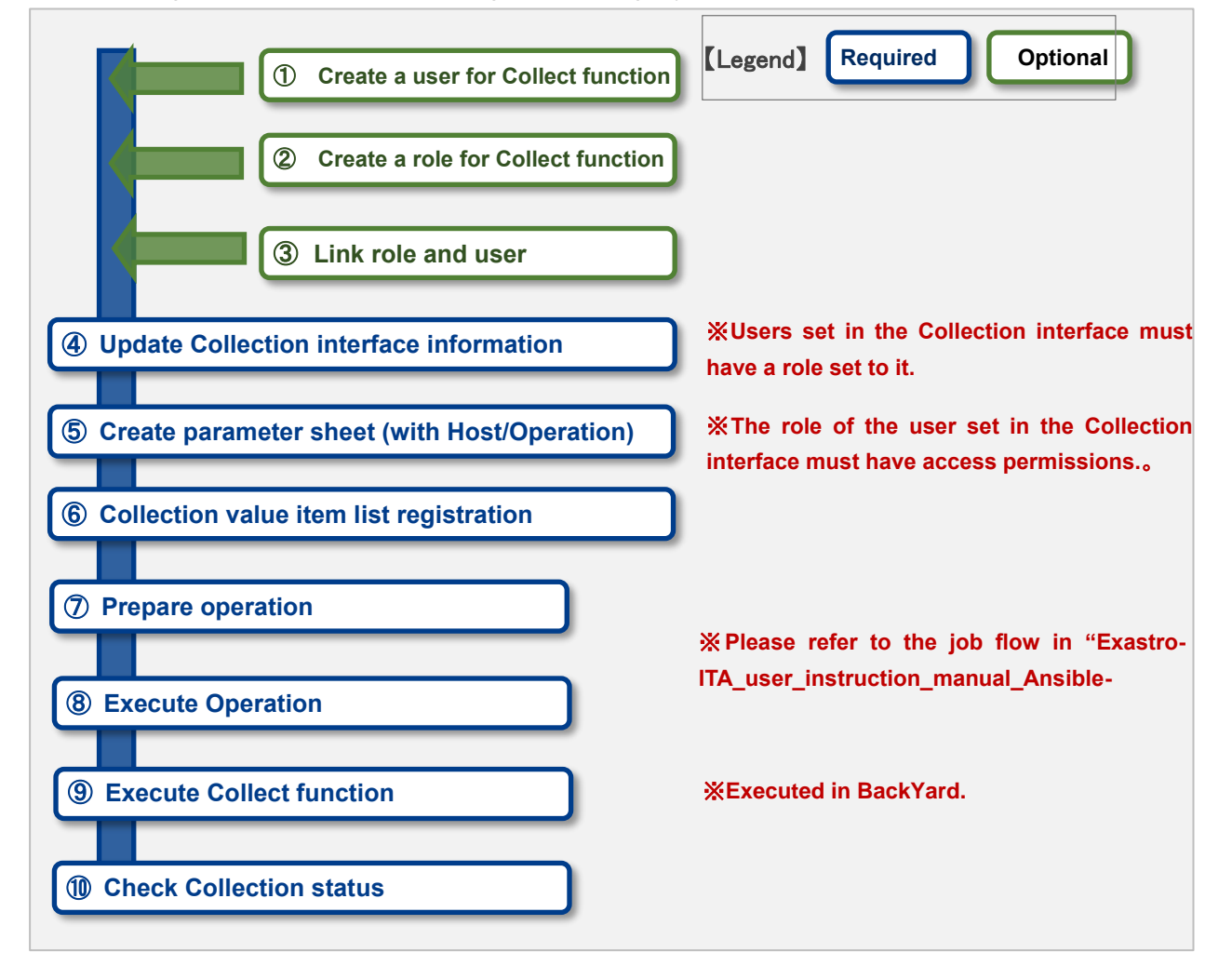

#### • Workflow and references.

#### ① Create a user for the Collect function.

Register a user for the Collect function in the ITA Management Console - Device list screen. For details on how to register, please refer to "Exastro-ITA User Instruction Manual Management console."

#### ② Create a role for the Collect function

Register a role for the Collect function in the ITA Management Console – Role list screen For details on how to register, please refer to "Exastro-ITA User Instruction Manual Management console."

#### ③ Link role and user

Link the role and user in the ITA Management console – Role/User link screen For details, please refer to "Exastro-ITA\_User\_Instruction\_Manual\_Management\_console."

#### **④** Register Collection interface information

Register the connection information in the Ansible Common console – Collection interface information screen

For details, please refer to "5.1.1 Collection interface information"

#### **(5)** Create Parameter sheet (with host/operation)

Create a parameter sheet in the Menu creation console – Menu definition/creation screen For details, pelase refer to "Exastro-ITA\_User\_Instruction\_Manual\_Menu\_creation\_function"

#### 6 Register Collection item value list.

Register the information that links the source files to the items in the parameter sheet. (Ansible common console – Collection item value list screen) Fore details, please refer to "5.1.2 Collection item value list".

#### **⑦** Prepare Operation

Prepare the Operation to be executed. For details, please refer to "Exastro-ITA\_User\_Instruction\_Manual\_Ansible-Driver", "Exastro-ITA\_User\_Instruction\_Manual\_Symphony" and "Exastro-ITA\_User\_Instruction\_Manual\_Conductor".

#### 8 Execute Operation

Select the execution date/time, input operation, movement and workflow, and start the execution process.

For details regarding execution, please refer to "Exastro-ITA\_User\_Instruction\_Manual\_Ansible-Driver", "Exastro-ITA\_User\_Instruction\_Manual\_Symphony" and "Exastro-ITA\_User\_Instruction\_Manual\_Conductor".

#### **9** Execute Collect function

Initiate the Parameter sheet registration process with the executed operation's operation No. as target for the Collect function.

For details, please refer to "5.3 BackYard contents".

## **(1)** Check Collection status

Ain the operation list screen, (Ansible-Legacy/Ansible-Pioneer/Ansible-LegacyRole), users can check the Collection status of completed operations and download the log file(s). For details, please refer to "5.2.1 Check Collection status"

# 5 Collect function operation explanation

This section explains how to operate the Collect function.

For details on how to register, please refer to "Exastro-ITA\_User\_Instruction\_Manual\_Basic\_console"

## 5.1 Ansible Common console

This section explains how to operate the Ansible Common console.

#### 5.1.1 Collection interface information

(1) Since the ITA's standard REST API is used in this menu, it is required to update the Connection interface information for RESTAPI.

| <b>Exastro</b>                      | Ansible Common                                                                                                    | User name [System Ad<br>Login ID [ad | iministrator<br>iministrator |
|-------------------------------------|----------------------------------------------------------------------------------------------------|--------------------------------------|------------------------------|
| IT Automation                       |                                                                                                    | Change password                      | ogout                        |
| ≡ Menu                              |                                                                                                    |                                      |                              |
| Main menu                           | Description                                                                                                    | 7                                    | 7Open                        |
| Interface information               | Display filter                                                                                                    | Ĺ                                    | Close                        |
| Ansible tower host list             | Discard ID hostname IP RES Last update date/time                                                                          | Last updated                         | by                           |
| Global variable list                | Exclude discarded records 🗸 💦 🗠 👘                                                                                         |                                      |                              |
| File list                           | ▼ Search from pulldown ▼ Search from pulldown ▼ Search from pulldown ▼ Search from pulldown                               | ▼ Search from pull                   | down                         |
| template list                       |                                                                                                    |                                      |                              |
| Collection interface<br>information | 4                                                                                                    |                                      | •                            |
| Collected item value lick           | Filter Clear filter                                                                                                    |                                      |                              |
| Concerco nenti vonce inse           | Z Auto-filter                                                                                                    |                                      |                              |
|                                     |                                                                                                    |                                      |                              |
|                                     | List                                                                                                    | 4                                    | Close                        |
|                                     | Access period                                                                                                    |                                      |                              |
|                                     | Update Discard ID@ hostname@ IP@ REST user@ REST password REST method@ protocol@ port@ Last update date/<br>Role to allow | timee Last updated                   | by 🕀                         |
|                                     | 1 2013/04/01 10:00:00<br>4                                                                                                | System Administ                      | •                            |
|                                     | Filter result count: 1                                                                                                    |                                      |                              |
|                                     | Output Excel                                                                                                    |                                      |                              |
|                                     |                                                                                                    |                                      |                              |
|                                     |                                                                                                    |                                      |                              |
|                                     | Download all and edit file uploads                                                                                        | 7                                    | 7Open                        |
|                                     |                                                                                                    |                                      |                              |
| Contact administrator               |                                                                                                    |                                      |                              |

Figure 5.1-1 Submenu screen (Collection interface information)

(2) Register Collection interface information with the "List"-"Update" button.

| TO | hostname* | tname* IP* |           | RECT paceword | DEET mothods | protocol* | port* | Access permission |                    |  |
|----|-----------|------------|-----------|---------------|--------------|-----------|-------|-------------------|--------------------|--|
| 10 |           |            | KEST USEI | Kest password | REST MELIIOU |           |       | Setting           | Role to allow acce |  |
| 1  | localhost | 127.0.0.1  |           | Ģ             | IP v         | http      | 80    | Setting           |                    |  |
|    |           |            |           |               |              |           |       |                   |                    |  |
|    |           |            |           |               |              |           |       |                   |                    |  |
|    | 1         |            |           |               |              |           |       |                   |                    |  |

Figure 5.1-2 Update screen (Collection interface information)

(3) The item list for the Collection interface information is shown below. If the operation was executed with no Collection interface information registered or with multiple records registered, the Collect function will not register any information to the

#### Parameter sheet.

| ltem          | Description                   | Input<br>required | Input method | Constraints |
|---------------|-------------------------------|-------------------|--------------|-------------|
|               |                               |                   |              |             |
| Host name     | Input host name               | 0                 | Manual input |             |
|               | Initial value:localhost       |                   |              |             |
| IP            | Input IP Address              | 0                 | Manual input |             |
|               | Initial value:127.0.0.1       |                   |              |             |
| REST user     | Input ITA user login ID       |                   | Manual input | <b>※</b> 1  |
| REST password | Input ITA user login password |                   | Manual input |             |
| RESTmethod    | Choose IP or Host name        | 0                 | Choose from  |             |
|               | • IP                          |                   | list         |             |
|               | <ul> <li>Host name</li> </ul> |                   |              |             |
| Protocol      | Input protocol                | 0                 | Manual input |             |
|               | Initial value:http            |                   |              |             |
| Port          | Input port                    | 0                 | Manual input |             |
|               | Initial value:80              |                   |              |             |
| Remarks       | Free description field        | -                 | Manual input |             |

## Table 5.1-1 Registration screen, Item list (Interface information)

%1 Users entered in the "REST user" field will have the following required.

- The role that the user belongs to has to have permission to access the menu items in the created parameter sheet.
- The role linked to the user (in the Menu's role information) has to be "Can Maintain" set to it.

For more information regarding Users, creating Roles and linking them, please refer to "Exastro-ITA\_User\_Instruction\_Manual\_Management\_console."

## 5.1.2 Collection item value list

(1) In the "Collection item value list", set the link between the Colelction items and the items in the parameter sheet.

| Exastro                             | Ansible Comm                | ion                                      |                                          |                                          |                                         | <u>en</u>                | User name [System Administrator]<br>Login ID [administrator]<br>ange password Logout |
|-------------------------------------|-----------------------------|------------------------------------------|------------------------------------------|------------------------------------------|-----------------------------------------|--------------------------|--------------------------------------------------------------------------------------|
| ⊒ Menu                              |                             |                                          |                                          |                                          |                                         |                          |                                                                                      |
| Main menu                           | Description                 |                                          |                                          |                                          |                                         |                          | ⊽Open                                                                                |
| Interface information               | Display filter              |                                          |                                          |                                          |                                         |                          | ∆Close                                                                               |
| Ansible tower host list             |                             |                                          |                                          | Collected                                | d items(FROM)                           |                          |                                                                                      |
| Global variable list                | Discard                     |                                          |                                          |                                          |                                         | Last update date/time    | Last updated by                                                                      |
| File list                           | Exclude discarded records 🗸 | ~                                        |                                          |                                          |                                         | ~                        |                                                                                      |
| template list                       |                             | <ul> <li>Search from pulldown</li> </ul> | <ul> <li>Search from pulldown</li> </ul> | <ul> <li>Search from pulldown</li> </ul> | <ul> <li>Search from pulldov</li> </ul> |                          | <ul> <li>Search from pulldown</li> </ul>                                             |
| Collection interface<br>information | 4                           |                                          |                                          |                                          |                                         |                          |                                                                                      |
| Collected item value list           | Filter                      | Clear filter                             |                                          |                                          |                                         |                          |                                                                                      |
|                                     | Auto-filter                 |                                          |                                          |                                          |                                         |                          |                                                                                      |
|                                     |                             |                                          |                                          |                                          |                                         |                          |                                                                                      |
|                                     | List/Update                 |                                          |                                          |                                          |                                         |                          | ∆Close                                                                               |
|                                     |                             | Collecte                                 | d items(FROM)                            |                                          | Pa                                      | rameter                  |                                                                                      |
|                                     | Update Discard ID⇔<br>Pert  | h format  PREFIX (file name)             | )⊖ Variable name⊖ M                      | lember variables                         | Menu group                              | Last update date/tim     | me⊖ Last updated by⊖                                                                 |
|                                     | Update Discard 1 YAHL       | TEST                                     | TEST Variable                            | 21                                       | eee11611 Substitution v                 | alue 2021/02/26 16:49:49 | System Administrator                                                                 |
|                                     | Filter result count: 1      |                                          |                                          |                                          |                                         |                          | There outside                                                                        |
|                                     | Output Excel                |                                          |                                          |                                          |                                         |                          |                                                                                      |
|                                     | - Ouput Excer               |                                          |                                          |                                          |                                         |                          |                                                                                      |
|                                     |                             |                                          |                                          |                                          |                                         |                          |                                                                                      |
|                                     | Register                    |                                          |                                          |                                          |                                         |                          | ⊽Open                                                                                |
|                                     | Download all and edit file  | uploads                                  |                                          |                                          |                                         |                          | ⊽Open                                                                                |

Figure 5.1-3 Submenu screen (Collection item value list)

(2) Register Collection item(s) with the "List"-"Start Registration" button.

| то         |               | Collected items     | (FROM)         |                  | Paramete    | last undate date/time | lact undated by |
|------------|---------------|---------------------|----------------|------------------|-------------|-----------------------|-----------------|
| 10         | Perth format* | PREFIX (file name)* | Variable name* | Member variables | Menu group: | Last update date/time | Last updated by |
| Auto-input | <b></b>       |                     |                |                  |             | Auto-input            | Auto-input      |
| 4          |               |                     |                |                  |             |                       |                 |

Figure 5.1-4 Registration screen (Collection item value list)

(3) The Collection item value list screen's item list is as follows.

| Item      |                   | Description                            | Input<br>required | Input<br>method | Constraints |
|-----------|-------------------|----------------------------------------|-------------------|-----------------|-------------|
|           |                   |                                        |                   |                 |             |
| Collected | Parse format      | Select source file format.             | 0                 | Select          |             |
| items     |                   |                                        |                   | from list       |             |
| (FROM)    | PREFIX(File name) | Enter the file name of the source file | 0                 | Manual          | <b>※</b> 1  |
|           |                   | (Exclude the file extension).          |                   | input           |             |
|           | Variable name     | Input variable name                    | 0                 | Manual          | <b>※</b> 1  |
|           |                   |                                        |                   | input           |             |
|           | Member variables  | Input if the variable is a multilevel  |                   | Manual          | <b>※</b> 1  |

#### Table 5.1-1 Registration screen Item list(Collection item value list)

| Item     |            | Description                             | Input<br>required | Input<br>method | Constraints |
|----------|------------|-----------------------------------------|-------------------|-----------------|-------------|
|          |            |                                         |                   |                 |             |
|          |            | variable or if it has multiple concrete |                   | input           |             |
|          |            | valies.                                 |                   |                 |             |
| Paramet  | Menu group | Select from a list of menus created     | 0                 | Select          |             |
| er       | Menu       | by the Menu creation function           |                   | from list       |             |
| sheet(TO |            | Group name: Menu name                   |                   |                 |             |
| )        | Item       | Select item.                            | 0                 | Select          |             |
|          |            |                                         |                   | from list       |             |

%1 Example of file name, variable and member value input value

| e.g.) If the variable has a no | ormal variable structure.                                   |
|--------------------------------|-------------------------------------------------------------|
| ■File name:SAMPLE.yml          |                                                             |
| ■File contents                 |                                                             |
|                                |                                                             |
| VAR_sample_config_1: yes       |                                                             |
| VAR_sample_config_2: test      | _parameter                                                  |
|                                |                                                             |
|                                |                                                             |
| ■Values that can be input in   | the Collected item (from) in the Collected value item list. |
| PREFIX(File name):             | SAMPLE                                                      |
| Variable name:                 | VAR_sample_config_1                                         |
|                                | VAR_sample_config_2                                         |
|                                |                                                             |
|                                |                                                             |

| e.g.) If the variable has a m | ultiple variable structure.                                |
|-------------------------------|------------------------------------------------------------|
| ■File name:SAMPLE_2.ym        | l                                                          |
| File contents                 |                                                            |
|                               |                                                            |
| VAR_sample2_conf:             |                                                            |
| SAMPLE1                       |                                                            |
| SAMPLE2                       |                                                            |
| SAMPLE3                       |                                                            |
| ■Values that can be input ir  | the Collected item(from) in the Collected value item list. |
| PREFIX(File name):            | SAMPLE_2                                                   |
| Variable name:                | VAR_sample2_conf                                           |
| Member variables:             | [0]                                                        |
|                               | [1]                                                        |
|                               | [2]                                                        |
|                               |                                                            |

| e.g.) If the variables has M<br>■File name : RH_sshd.yml<br>■File contents<br>VAR_RH_sshd_config: | ultiple specific value structure.                            |
|---------------------------------------------------------------------------------------------------|--------------------------------------------------------------|
| <ul> <li>key: PermitRootLogin<br/>value: yes</li> </ul>                                           |                                                              |
| <ul> <li>key: PasswordAuthenti<br/>value: no</li> </ul>                                           | cation                                                       |
| ■Values that can be input in                                                                      | n the Collected item(from) in the Collected value item list. |
| PREFIX(File name):                                                                                | KH_SSNU                                                      |
|                                                                                                   |                                                              |
| Member variables:                                                                                 | [U].Key                                                      |
|                                                                                                   |                                                              |
|                                                                                                   | [1].Key                                                      |
|                                                                                                   | [1].value                                                    |
|                                                                                                   |                                                              |
| e.g.) If the variable has Mu                                                                      | Itiple specific value structure 2                            |
| ■File contents                                                                                    |                                                              |
| VAR RH snmnd info                                                                                 |                                                              |
|                                                                                                   |                                                              |
|                                                                                                   |                                                              |

sec\_name: "testsec" source: "192.168.1.0/24" community: "public"
sec\_name: "local"

source: "localhost" community: "private"

■Values that can be input in the Collected item(from) in the Collected value item list.

| PREFIX(File name): | RH_snmp              |
|--------------------|----------------------|
| Variable name:     | VAR_RH_snmp_config:  |
| Member variables:  | com2sec[0].sec_name  |
|                    | com2sec[0].source    |
|                    | com2sec[0].community |
|                    | com2sec[1].sec_name] |
|                    | com2sec[1].source    |
|                    | com2sec[1].community |
|                    |                      |

## 5.2 Ansible-Legacy, Ansible-Pioneer, Ansible-LegacyRole Console

## 5.2.1 Check Collection status

It is possible to check the status of completed operations and download the log files in each console's (Ansible-Legacy/Ansible-Pioneer/Ansible-Legacy role) Execution list screen.

|                                                  | Ansible-Legac               | yRole                  |                                      |                        |                                         | 9                                              | User name [System Adm<br>Login ID [adm<br>nange password Lo | ninistrato<br>ninistrato<br>gout |
|--------------------------------------------------|-----------------------------|------------------------|--------------------------------------|------------------------|-----------------------------------------|------------------------------------------------|-------------------------------------------------------------|----------------------------------|
| ⊒ Menu                                           |                             |                        |                                      |                        |                                         |                                                |                                                             |                                  |
| Main menu                                        | Description                 |                        |                                      |                        |                                         |                                                |                                                             | Open                             |
| Movement list                                    | Display filter              |                        |                                      |                        |                                         |                                                | ۵۵                                                          | Close                            |
| Role package list                                |                             |                        |                                      |                        |                                         |                                                |                                                             |                                  |
| Movement details                                 | Discard                     | Execution No.          | Execution type                       | Status                 | execution engine                        | Last update date/time                          | Last updated b                                              | У                                |
| Nested variable maximum<br>iteration count list  | Exclude discarded records 🗸 | ✓ Search from pulldown | ▼ Search from pulldown               | ▼ Search from pulldown | ▼ Search from pulldov                   | ~                                              | ▼ Search from pullde                                        | own                              |
| Substitution value auto-<br>registration setting |                             |                        |                                      |                        |                                         |                                                |                                                             |                                  |
| Target host                                      | •                           |                        |                                      |                        |                                         |                                                |                                                             | ÷                                |
| Substitution value list                          | Filter                      | Clear filter           |                                      |                        |                                         |                                                |                                                             |                                  |
| Execution                                        |                             |                        |                                      |                        |                                         |                                                |                                                             |                                  |
| Check operation status                           | List                        |                        |                                      |                        |                                         |                                                | ۵                                                           | Close                            |
| Execution list                                   | RH R1 0200.0                | 9 MINGEND 9 NO.        | 四時 status<br>11 13 5時 54<br>Complete | Collection stat        | tus アクセス<br>pg アクセス所可の<br>2011年 2人5月5日日 | ■<br>→ ↓ ● ■ ● ● ● ● ● ● ● ● ● ● ● ● ● ● ● ● ● | 10 ERRIA<br>1112 GRAZ/CZ-                                   | 77                               |

#### Figure 5.2-1 Execution list screen

| ltem           | Description                                           | Remarks |  |  |  |  |
|----------------|-------------------------------------------------------|---------|--|--|--|--|
| Status         | Collection function execution status                  | *       |  |  |  |  |
|                | Not target; Not a Collect function target (No target  |         |  |  |  |  |
|                | file)                                                 |         |  |  |  |  |
|                | Collected: Collect function executed.                 |         |  |  |  |  |
|                | Collected (with notification): If any errors occurred |         |  |  |  |  |
|                | during registration/update.                           |         |  |  |  |  |
| Collection log | Download the collect function execution log.          |         |  |  |  |  |

#### Table 5.2-1 Execution list Collection status details

#### Table 5.2-2 Collection status details

| Operati    | on status   | Collect            | Collection status |                |         |
|------------|-------------|--------------------|-------------------|----------------|---------|
| Status     | Target file | function<br>target | Status            | Collection log | Remarks |
| Other than | No          | Not target         | Blank             | Blank          |         |
| Complete   |             |                    |                   |                |         |
| Other than | Yes         | Not target         | Blank             | Blank          |         |

| Operation status |             | Collect            | Collection status |                |         |
|------------------|-------------|--------------------|-------------------|----------------|---------|
| Status           | Target file | function<br>target | Status            | Collection log | Remarks |
| Complete         |             |                    |                   |                |         |
| Complete         | No          | Target             | Not target        | Blank          |         |
| Complete         | Yes         | Target             | Collected         | With log file  |         |
| Complete         | No          | Target             | Collected (with   | With log file  |         |
|                  |             |                    | notification)     |                |         |

%Regarding Status notations

- If the Operation status shows "Not complete", the collection status will not be updated because it is not subject to the Collect function. Therefore, it will remain as "Blank"
- If the operation status shows as "Complete" and there are no files to collect, the status will show as "Collected" and the collection log will be blank.
- Even if the RESTAPI registration process fails during collecting the "Collection interface information", Settings item value list" or "Menu access rights/permission roles", the collection will show as "Complete (with notification)".

Example of Log file output contents.

e.g.)Example of Log file output contents (Registration process succeeded) 2020-11-13 13:51:02 Collect START ( Host name:ita-sample File name:RH\_snmpd ) 2020-11-13 13:51:02 REST DATA ( Host name: ita-sample Menu ID: 0000000004 Operation NO: 1 ) Array

(

[0] => http://127.0.0.1:80/default/menu/07\_rest\_api\_ver1.php?no=0000000004

[1] => [["更新","","3","ita-sample","","","","","2023¥/10¥/26 16:35\_1:OP001","Root <root@localhost> (configure ¥/etc¥/snmp¥/snmp.local.conf)","Unknown (edit

¥/etc¥/snmp¥/snmpd.conf)","public","notConfigUser","","","T\_20201111115557819037",""]]

[2] =>

{"status":"SUCCEED","resultdata":{"LIST":{"NORMAL":{"register":{"name":"¥u767b¥u9332","ct":0},"update ":{"name":"¥u66f4¥u65b0","ct":1},"delete":{"name":"¥u5ec3¥u6b62","ct":0},"revive":{"name":"¥u5fa9¥u6d3 b","ct":0},"error":{"name":"¥u30a8¥u30e9¥u30fc","ct":0}},"RAW":[["000","200",""]]}}

2020-11-13 13:51:02 Collect END ( Host name:ita-sample File name:RH\_snmpd )

[2] =>

{"Error":"¥u30e1¥u30f3¥u30c6¥u30ca¥u30f3¥u30b9¥u6a29¥u9650¥u304c¥u3042¥u308a¥u307e¥u305b ¥u3093¥u3002","Exception":"Generic error","StackTrace":"none"} 2020-11-06 13:32:52 Collect END ( Host name:ita-sample File name:RH\_snmpd )

)

e.g.) Example of Log file output contents (Not target) 2020-11-05 16:55:31 [Process]The target device is not registered or is obsolete, so skip the registration and update process(Host name:ita-test)

## 5.3 BackYard contents

#### 5.3.1 Overview of the Parameter sheet registration process.

- (1) Acquire Collection interface information
- (2) Acquire list over completed operations (with Normal end) Collection target status: Complete
- (3) Acquire the following information from the collectable operation no.
  - Operation information
  - Target host
  - Target source file
- Inquire wether the target host is registered in the Device list or not Registered: Collectable Not registered: Not collectable
- (5) Acquire the Menu ID of the target Parameter sheet from the source file and the Collection item value list.
- (6) Create RESTAPI Parameter with the information gathered in Step 1-4.

Query the Menu ID for data and determine the RESTAPI Execution type. Register: Unique operation and Host combination data is not registered. Update: Unique operation and Host combination data is registered

- (7) Register/Update the data using ITA Standard RESTAPI functions
- (8) Update the status of the Collection status to the Operation No.

Keep in mind that the timing of the data registration to the Parameter sheet depends on the startup cycle of the Automatic process.

For more information regarding changing the startup cycle, please refer to "6.2 Maintenance".

The access permission roles of the Registered/Updated records will inherit the access permission roles of the Collectable operation results.

For more information regarding Target operation results, please refer to "Exastro-ITA\_User\_Instruction\_Manual\_Ansible-driver".

# 6 Operation

Operation that uses this function includes: Inputs from users using browsers from client PCs and Operations done directly from the system operation/maintenance.

## 6.1 Maintenance

The following files are required to Start/Stop/Restart the Collect function process.

| Description                                                | File name                            |
|------------------------------------------------------------|--------------------------------------|
| Automatic Parameter registration                           | ky_std_synchronize-Collector.service |
| The operation is executed and will be registered to the    |                                      |
| parameter sheet based on the information registered in the |                                      |
| setting item value list from the Operation results.        |                                      |

The files are stored in <sup>[</sup>/usr/lib/systemd/system] The Start/Strop/Restart process methods are as following: (Execute the commands with Root privileges)

① Start process

# systemctl start ky\_std\_synchronize-Collector.service

① Stop process

# systemctl stop ky\_std\_synchronize-Collector.service

2 Restart process

# systemctl restart ky\_std\_synchronize-Collector.service

Replace each file name with the target file name and start/stop/restart.

## 6.2 Maintenance

 Change level to NORMAL Rewrite the eigth row, "NORMAL, to "DEBUG".
 Log level settings file: 
 Install directory>/ita-root/confs/backyardconfs/ita\_env

Change level to DEBUG
 Rewrite the eigth row, "DEBUG", to "NORMAL".
 Log level settings file: 
 Install directory>/ita-root/confs/backyardconfs/ita env

③ Change boot cycle.

Change the 5<sup>th</sup> parameter of ExecStart for each target file. (Unit: seconds) Use the default value for boot cycles (except for exceptions).

ExecStart=/bin/sh \${ITA\_ROOT\_DIR}/backyards/common/ky\_loopcall-php-procedure.sh /bin/php /bin/php \${ITA\_ROOT\_DIR}/backyards/ansible\_driver/ky\_std\_synchronize-Collector.php \${ITA\_ROOT\_DIR}/logs/backyardlogs **10** \${ITA\_LOG\_LEVEL} > /dev/null 2>&1

# 7 Appendix

## 7.1 References

Below are examples of IaCs (Playbook and Role)

- 1. Ansible Playbook Collection (Collect OS Settings) https://github.com/exastro-suite/playbook-collection-docs/blob/master/README.ja.md
- 2. Ansible config collecting and Parameter creating Playbook.

makeYml\_Ansible.yml

| - name: make yaml file                                                             |
|------------------------------------------------------------------------------------|
| blockinfile:                                                                       |
| create: yes                                                                        |
| mode: 644                                                                          |
| insertbefore: EOF                                                                  |
| marker: ""                                                                         |
| dest: "{{parameter_dir }}/{{ inventory_hostname }}/Ansible_conf.yml"               |
| content:                                                                           |
| ansible_architecture: {{    ansible_architecture    }}                             |
| ansible_bios_version: {{ ansible_bios_version }}                                   |
| ansible_default_ipv4address: {{    ansible_default_ipv4.address    }}              |
| ansible_default_ipv4interface: {{    ansible_default_ipv4.interface  }}            |
| ansible_default_ipv4network: {{    ansible_default_ipv4.network    }}              |
| ansible_distribution: {{ ansible_distribution }}                                   |
| ansible_distribution_file_path: {{    ansible_distribution_file_path }}            |
| ansible_distribution_file_variety: {{    ansible_distribution_file_variety }}      |
| ansible_distribution_major_version: {{    ansible_distribution_major_version  }}   |
| ansible_distribution_release: {{    ansible_distribution_release  }}               |
| ansible_distribution_version: {{ ansible_distribution_version }}                   |
| ansible_machine: {{ ansible_machine }}                                             |
| ansible_memtotal_mb: {{    ansible_memtotal_mb    }}                               |
| ansible_nodename: {{    ansible_nodename    }}                                     |
| ansible_os_family: {{    ansible_os_family    }}                                   |
| ansible_pkg_mgr: {{ ansible_pkg_mgr }}                                             |
| ansible_processor_cores: {{ ansible_processor_cores }}                             |
| ansible_processor_count: {{    ansible_processor_count    }}                       |
| ansible_processor_threads_per_core: {{    ansible_processor_threads_per_core    }} |
| ansible_processor_vcpus: {{ ansible_processor_vcpus }}                             |
| ansible_product_name: {{    ansible_product_name    }}                             |
| ansible_product_serial: {{    ansible_product_serial    }}                         |
| ansible_product_uuid: {{    ansible_product_uuid    }}                             |
| ansible_product_version: {{ ansible_product_version }}                             |
| ansible_pythonexecutable: {{ ansible_python.executable }}                          |
| ansible_python_version: {{ ansible_python_version }}                               |

```
ansible_service_mgr: {{ ansible_service_mgr }}
ansible_php_config: php.ini
delegate_to: localhost
- name: get php config
fetch:
    src: /etc/php.ini
    dest: "{{ __parameters_file_dir__ }}/{{ inventory_hostname }}/"
flat: yes
```

% When you run makeYML\_Ansible.yml and generate the Collectable source file (yaml), you need to enable gather\_facts.

When editing the Movement list in Ansible Legacy, enter the following in the header section. For details regarding Changing settings, pleaser refer to

 $``Exastro-ITA\_User\_Instruction\_Manual\_Ansible-driver".$ 

e.g) gather\_facts Valid setting example.

| - hosts: all                   |    |
|--------------------------------|----|
| remote_user: "{{   loginuser } | }" |
| gather_facts: yes              |    |
| become: yes                    |    |